### PANDUAN AKTIVASI M-MONEY

#### A. Petunjuk Aktivasi M-Money

1. Unduh (*Download*) aplikasi M-Smile 2. (Mega Smart Mobile) di Play Store, App Store maupun Huawei AppGalerry.

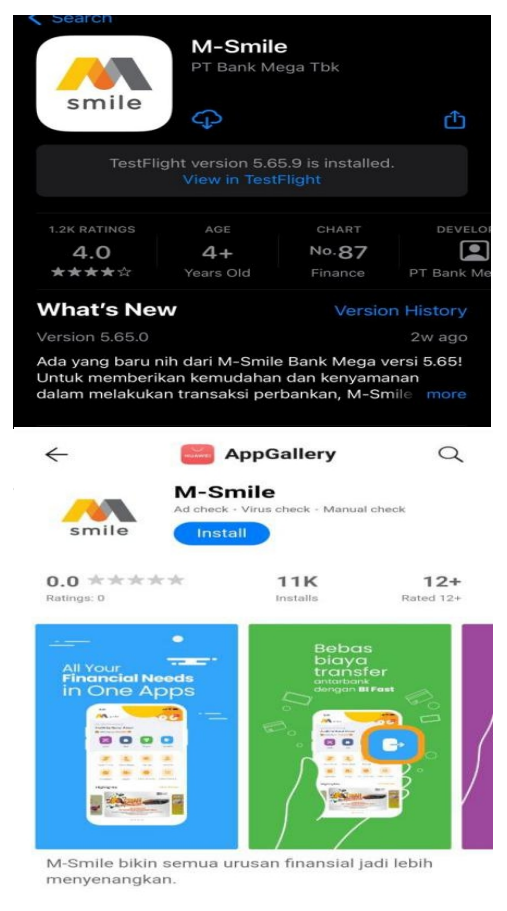

Aplikasi M-Smile dapat diunduh dan diinstall ke ponsel berjenis smartphone dengan operating system berbasis Android (OS minimal versi 7.1 Nougat) dan iOS (OS minimal versi 15). Aplikasi M-Smile dapat diunduh di App Store/Play Store/Huawei AppGallery. . Klik tombol "Lewati" atau klik tombol oranye.

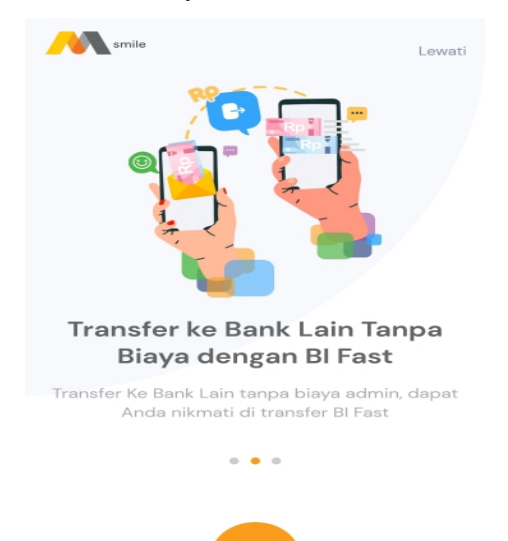

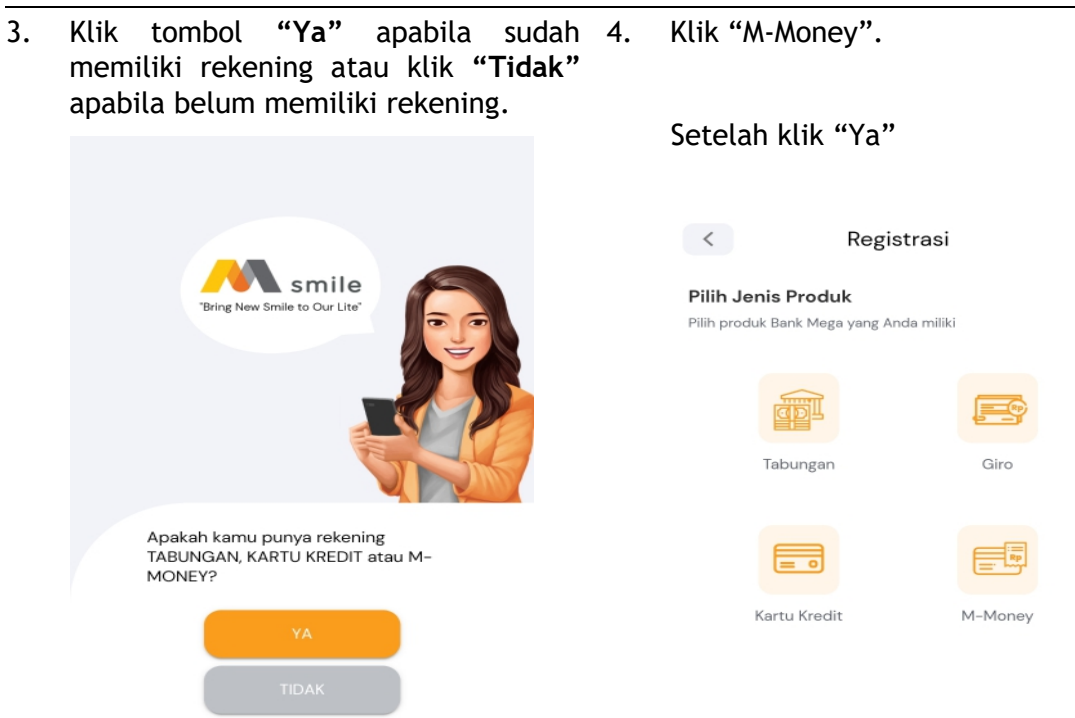

Setelah klik "Tidak"

14.29
Image: Apply

Image: Apply

Pilih produk Bank Mega yang Anda Inginkan

Image: Tabungan

Image: Kartu Kredit

Image: M-Money

Image: Amage: A

Lampiran 4 : Panduan Aktivasi M-Money Ref. No. SE : 077/DIRBM-PMIC/24

5. Masukkan nomor handphone, data 6. Klik tombol "Kirim SMS". Pastikan pribadi, dan centang Syarat pengiriman SMS dikirimkan dari £ Ketentuan serta Kebijakan Privasi. nomor ponsel yang terdaftar pada Bank. Apabila sistem berbeda, silahkan datang ke Cabang terdekat untuk mengubah nomor ponsel. 13.37 13.37 < Registrasi Registrasi

| Nama                                                    |                                                                                                    |
|---------------------------------------------------------|----------------------------------------------------------------------------------------------------|
| Nomor Handphon                                          | e                                                                                                    |
| Email                                                   |                                                                                                    |
| Dengan ini saya r<br>dan menyetujui<br>Aktivasi Mega Sm | nenyatakan telah membaca, mengerti, menerim<br>Syarat dan Ketentuan serta <u>Kebijakan Privar</u><br>art Mobile dan M-Money. |
| Dengan ini saya r<br>dan menyetujui<br>Aktivasi Mega Sm | nenyatakan telah membaca, mengerti, mener<br>Syarat dan Ketentuan serta <u>Kebijakan Pri</u><br>art Mobile dan M-Money.      |

- 7. Halaman akan diarahkan ke *Inbox* 8. *handphone*. Klik tombol "*Send*" atau "Kirim".
- Setelah menerima verifikasi berhasil, klik tombol kembali.

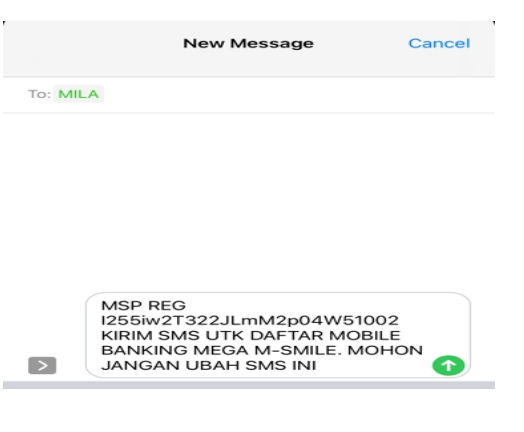

9. Klik tombol "Lanjut"

| Regi                                | strasi                                  |
|-------------------------------------|-----------------------------------------|
|                                     |                                         |
|                                     |                                         |
| Silakan tekan tombol "L             | anjut" untuk melanjutkan                |
| Silakan tekan tombol "L<br>ke tahap | .anjut" untuk melanjutkar<br>berikutnya |

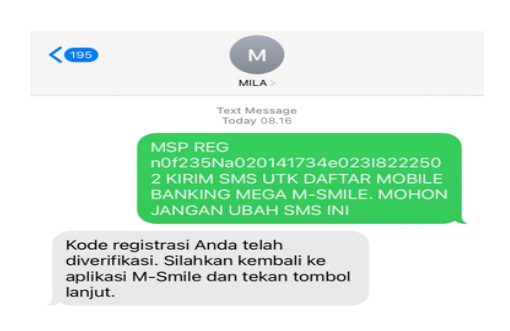

10. Input *password* yang diinginkan. *Password* ini akan diminta setiap kali *login* ke aplikasi.

| Registrasi                                                           |                    |
|----------------------------------------------------------------------|--------------------|
| Silakan Buat Password                                                |                    |
| Password adaian kode untuk Anda login M-Smile                        | ø                  |
| Password harus minimal 8 karakter dan kombinasi huruf keci<br>angka. | l, huruf besar dan |
| Konfirmasi Password                                                  | ø                  |
| LANJUT                                                               |                    |

- 11. Input M-PIN. M-PIN ini akan digunakan 12. Pastikan e-mail yang ditampilkan setiap kali bertransaksi. adalah alamat e-mail Anda. Apabila tidak sesuai, ganti sesuai alamat *e-mail* Anda. < Registrasi Silakan Buat M-PIN M-PIN adalah kode untuk Anda melakukan transaksi di M-< Registrasi Smile 6 Digit M–PIN Ø Verifikasi E-mail Verifikasi E-mail untuk pengiriman notifikasi M-Smile Hindari penggunaan tanggal lahir sebagai M-PIN E-Mail Konfirmasi M-PIN Ø intanclaudya99@gmail.com Silakan ubah e-mail diatas jika Anda ingin menggunakan e-mail lainnya.
  Klik tombol dibawah untuk melakukan verifikasi e-mail.
- Cek inbox e-mail dan klik tombol 14. Jika Pengguna sudah verifikasi. Jika sudah terverifikasi, e-mail ini digunakan untuk menerima notifikasi transaksi.
   Pengguna dapat Login kan aplikasi dengan mengan mengaktivasi

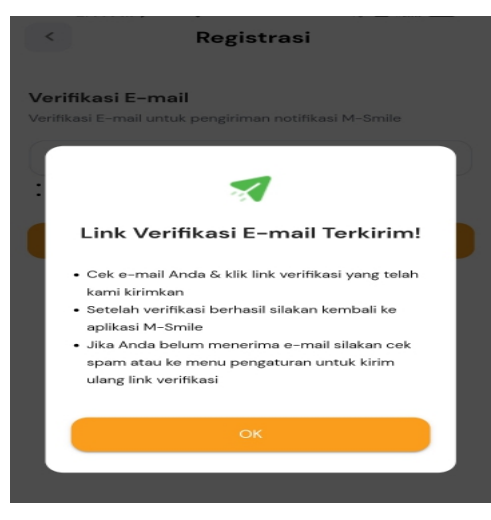

4. Jika Pengguna sudah berhasil mengaktivasi M-Money, maka Pengguna dapat *Login* ke dalam aplikasi dengan menggunakan *Password* atau *Biometric* sebagai Otentikasi Akses Pengguna sesuai halaman login berikut ini.

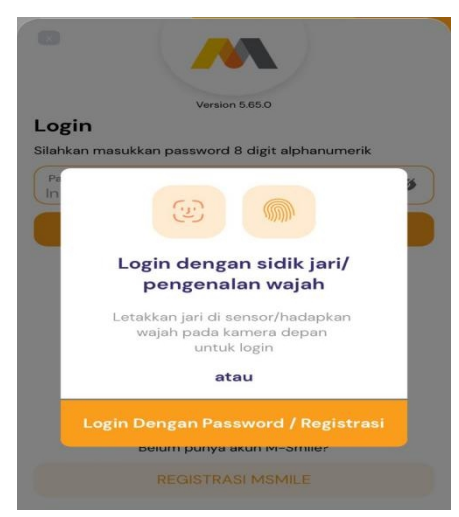

### B. Aktivasi M-Money Melalui Menu Apply

1. Klik tombol "Apply".

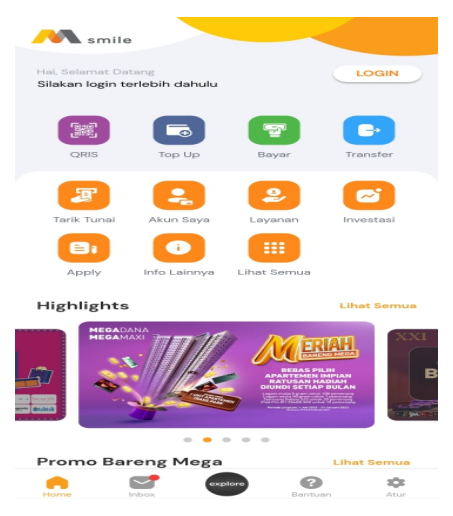

2. Klik "M-Money".

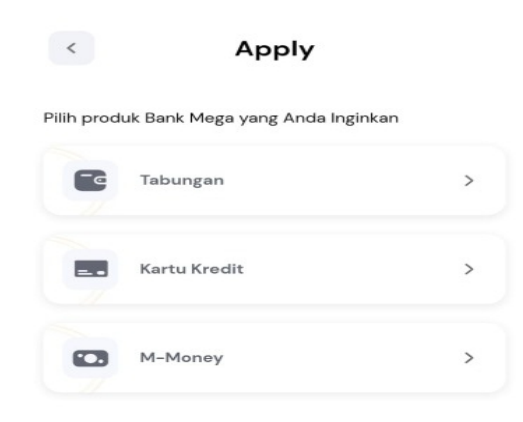

3. Masukkan nomor *handphone*, data 4. pribadi, dan centang Syarat & Ketentuan serta Kebijakan Privasi.

| Nama                                    |                                                     |                                    |                                                                |                      |
|-----------------------------------------|-----------------------------------------------------|------------------------------------|----------------------------------------------------------------|----------------------|
| Nomor Har                               | Idphone                                             |                                    |                                                                |                      |
| Email                                   |                                                     |                                    |                                                                |                      |
| ] Dengan<br>mengerti<br><u>Ketentua</u> | ini saya<br>, menerima,<br><b>m</b> serta <b>Ke</b> | menyataka<br>dan mer<br>bijakan Pr | n telah mer<br>iyetujui <u>Syara</u><br>i <b>vasi</b> Aktivasi | mbac<br>it da<br>Meg |

Klik tombol "Kirim SMS". Pastikan pengiriman SMS dikirimkan dari nomor *handphone* yang terdaftar pada sistem Bank. Apabila berbeda, silahkan datang ke Cabang terdekat untuk mengubah nomor *handphone*.

Kirim SMS Registrasi

|                                                       | *******1689                                                                        |
|-------------------------------------------------------|------------------------------------------------------------------------------------|
| Kirim SMS<br>ke                                       | tanpa mengubah konten, lalu kembali<br>9 aplikasi setelah SMS dikirim.             |
| Note :                                                |                                                                                    |
| <ul> <li>Apabila nomor<br/>silakan kunjung</li> </ul> | r Handphone yang Anda gunakan tidak tertera diata:<br>gi cabang Bank Mega terdekat |
| <ul> <li>Apabila meng<br/>tidak terdaftar</li> </ul>  | gunakan dual SIM, harap menonaktifkan SIM yan,<br>selama proses registrasi         |
| <ul> <li>Pastikan pulsa</li> </ul>                    | untuk SMS mencukupi                                                                |
| 602285<br>KIRIM                                       | MSP REG<br>5XjO2W21396a6O31B42ei912<br>1 SMS UTK DAFTAR MOBILE                     |
|                                                       | Sisa waktu kirim SMS                                                               |
|                                                       |                                                                                    |
|                                                       | 2 : 56                                                                             |
|                                                       | Sisa waktu kirim SMS                                                               |

Lampiran 4 : Panduan Aktivasi M-Money Ref. No. SE : 077/DIRBM-PMIC/24

Halaman akan diarahkan ke Inbox 6. 5. Setelah menerima verifikasi handphone. Klik tombol "Send" atau berhasil, klik tombol kembali. "Kirim". ← 83377 ← 83377 Kode registrasi Anda telah diverifikasi. Silahkan kembali ke aplikasi M-Smile dan tekan tombol lanjut. 7. Klik tombol "Lanjut". 8. Input password yang diinginkan. Password ini akan diminta setiap kali *login* ke aplikasi. Registrasi Registrasi Silakan tekan tombol "Lanj melanjutkan ke tahap ber

| ut" untuk<br>rikutnya | Silakan Buat Password<br>Password adalah kode untuk Anda login M-Smile |                              |  |
|-----------------------|------------------------------------------------------------------------|------------------------------|--|
| LANJUT                | Password                                                               | ø                            |  |
|                       | Password harus minimal 8 karakter dan kombin<br>angka.                 | asi huruf kecil, huruf besar |  |
|                       | Konfirmasi Password                                                    | Ø                            |  |
|                       | LANJUT                                                                 |                              |  |

9. Input M-PIN. M-PIN ini akan digunakan 10. Pastikan *e-mail* yang ditampilkan setiap kali bertransaksi. adalah alamat *e-mail* Anda.

| ransaksi di M- |
|----------------|
| ø              |
|                |
| ø              |
|                |
|                |

 Pastikan *e-mail* yang ditampilkan adalah alamat *e-mail* Anda. Apabila tidak sesuai, ganti sesuai alamat *e-mail* Anda.

| Verifik                                          | asi E-mail                                                                                                    |
|--------------------------------------------------|----------------------------------------------------------------------------------------------------|
| Verifikasi                                       | E-mail untuk pengiriman notifikasi M-Smile                                                                      |
| E-Mail<br>FADLI                                  | LAILIWS@GMAIL.COM                                                                                               |
| <ul> <li>Silakan u</li> <li>Klik tomi</li> </ul> | ibah e-mail diatas jika Anda ingin menggunakan e-mail lainnya<br>bol dibawah untuk melakukan verifikasi e-mail. |

Lampiran 4 : Panduan Aktivasi M-Money Ref. No. SE: 077/DIRBM-PMIC/24

11. Cek inbox e-mail dan klik tombol 12. Registrasi berhasil. Input password verifikasi. Jika sudah terverifikasi, email ini digunakan untuk menerima notifikasi transaksi.

| <                                                        | Registrasi                                                                                                    |   |
|----------------------------------------------------------|----------------------------------------------------------------------------------------------------|---|
| <b>Verifikas</b><br>Verifikasi E-                        | <b>i E-mail</b><br>mail untuk pengiriman notifikasi M-Smile                                                                                                    |   |
|                                                          | 1                                                                                                    | 0 |
| Lin                                                      | k Verifikasi E-mail Terkirim!                                                                                                    |   |
| • Cek<br>kar<br>• Sete<br>aplii<br>• Jika<br>spa<br>ular | : e-mail Anda & klik link verifikasi yang telah<br>ni kirimkan<br>elah verifikasi berhasil silakan kembali ke<br>kasi M-Smile<br>a Anda belum menerima e-mail silakan cek<br>m atau ke menu pengaturan untuk kirim<br>ng link verifikasi |   |
|                                                          | ок                                                                                                    |   |
|                                                          |                                                                                                    |   |

atau klik lambang sidik jari kemudian scan sidik jari di scanner sidik jari ponsel atau pengenalan wajah untuk scan wajah agar dapat login.

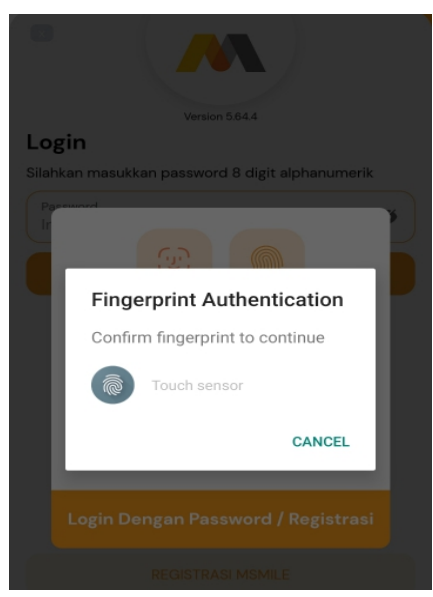

## C. Upgrade M-Money

1. Pilih "Akun Saya".

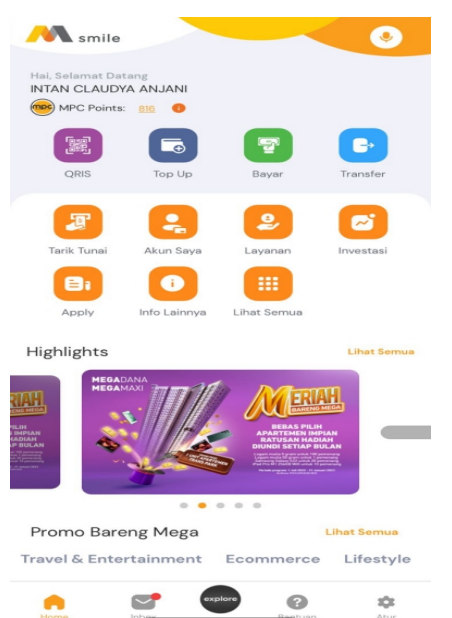

2. Pilih "M-Money".

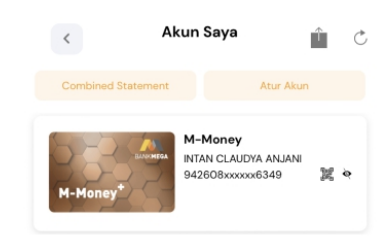

Lampiran 4 : Panduan Aktivasi M-Money Ref. No. SE : 077/DIRBM-PMIC/24

3. Pilih "Upgrade M-Money+".

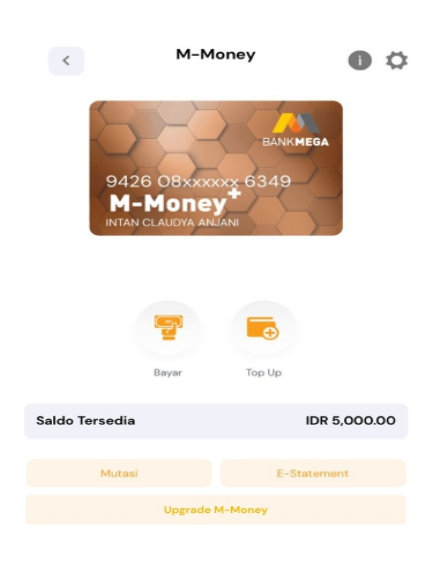

4. Setujui syarat dan ketentuan dengan mencentang syarat dan ketentuan.

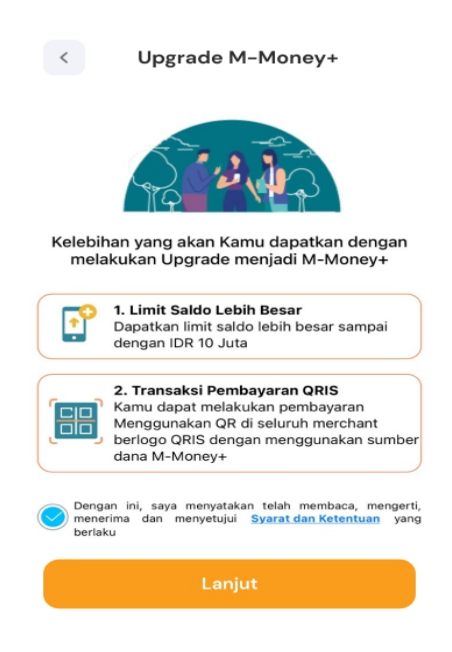

5. Foto KTP-el dan pastikan NIK yang 6. tertera sudah sesuai.

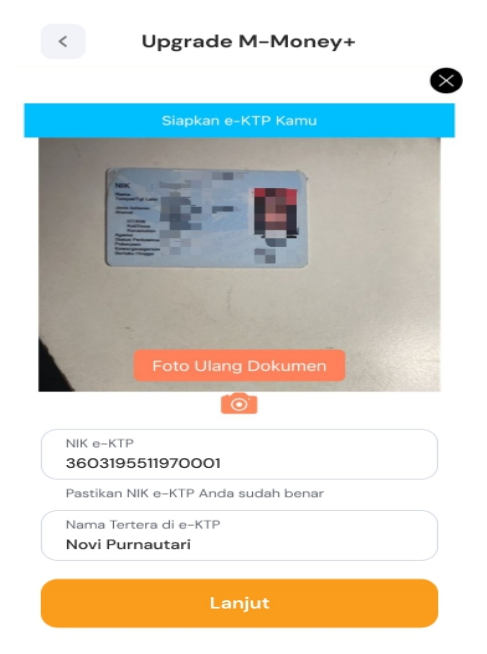

Arahkan kamera ke wajah dan ikuti petunjuk yang diberikan.

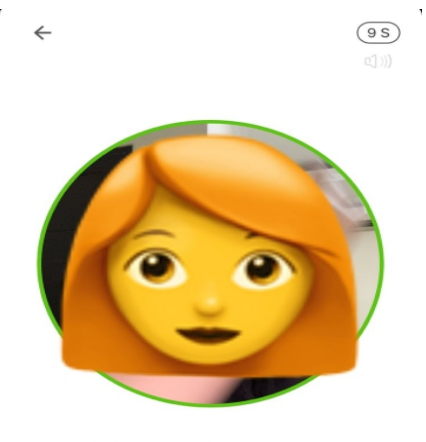

Wajah tidak terdeteksi, jangan bergerak terlalu cepat dan cari tempat dengan cahaya yang cukup

Lampiran 4 : Panduan Aktivasi M-Money Ref. No. SE : 077/DIRBM-PMIC/24

# 7. Upgrade M-Money berhasil.

| < | Upgrade M-Money+                                      |  |
|---|-------------------------------------------------------|--|
|   | Selamat !!<br>Upgrade M-Money+ Anda telah<br>berhasil |  |
|   |                                                       |  |